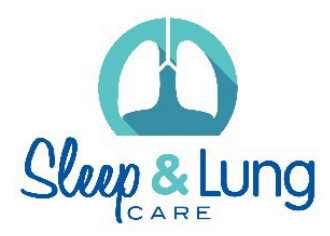

## IMPORTING A TEMPLATE INTO MEDICAL DIRECTOR

## NOTE: PLEASE DO NOT OPEN THE DOCUMENT IN WORD AS THIS MAY CORRUPT ANY TEMPLATE FIELDS.

When downloading from our website, select 'Save as' rather than opening the document and saving.

## Importing the template:

1) Right click on the link and select Save Link As

| Open link in new tab          |   |
|-------------------------------|---|
| Open link in new window       |   |
| Open link in incognito window | N |
| Save link as                  |   |
| Copy link address             |   |
|                               |   |

2) Select a location to save the template (e.g. Desktop) then press **Save**.

|                   |     | Save Attachment                          |     |       |                |                | ×   |
|-------------------|-----|------------------------------------------|-----|-------|----------------|----------------|-----|
|                   |     |                                          |     |       |                | p              | ,P  |
| Organise 🔻 Ne     | w f | blder                                    |     |       |                | •== •          | (?) |
| 0 Microsoft Outle | ^   | Name                                     |     | Date  | modified       | Туре           | S   |
|                   |     | 🐌 ACL                                    |     | 19/09 | )/2015 4:18 PM | File folder    |     |
| 🖳 This PC         |     | 퉬 PIR Projects                           |     | 2/03/ | 2016 8:49 AM   | File folder    |     |
| 膧 Desktop         |     | 🐌 Completed Tasks                        |     | 8/03/ | 2016 3:44 PM   | File folder    |     |
| Documents         |     | 퉬 Chris Care CoordinationRebranding Assi |     | 7/04/ | 2016 11:13 AM  | File folder    |     |
| 鷆 Downloads       |     | 퉬 Judy                                   |     | 7/04/ | 2016 6:55 PM   | File folder    |     |
| 🚺 Music           |     | 퉬 Timesheets                             |     | 8/04/ | 2016 10:41 AM  | File folder    |     |
| 📄 Pictures        |     | 퉬 REPORTING                              |     | 13/04 | /2016 10:18    | File folder    |     |
| 📑 Videos          |     | 퉬 Best Practice Templates                |     | 13/04 | /2016 12:13    | File folder    |     |
| 🊢 OSDisk (C:)     |     | Pics for instructions                    |     | 13/04 | /2016 12:10    | Microsoft Word | I D |
| DRIVERS           |     |                                          |     |       |                |                |     |
| 🚹 Image           | ۷   | <                                        |     |       |                |                | >   |
| File name:        | М   | edical Director Instructions             |     |       |                |                | ~   |
| Save as type:     | М   | crosoft Word Document                    |     |       |                |                | ~   |
| ) Hide Folders    |     | т                                        | ool | s 🔻   | Save           | Cancel         |     |

Do not open the document as this will cause issues with the template fields and formatting

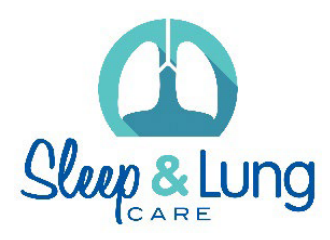

3) Open Medical Director. Go to Tools and select the Letter Writer.

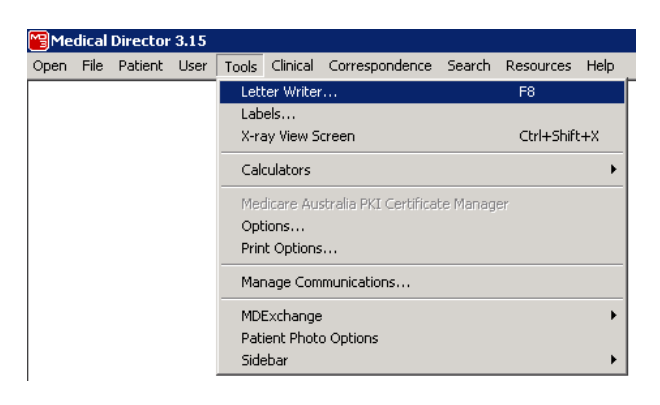

4) Go to File and select New.

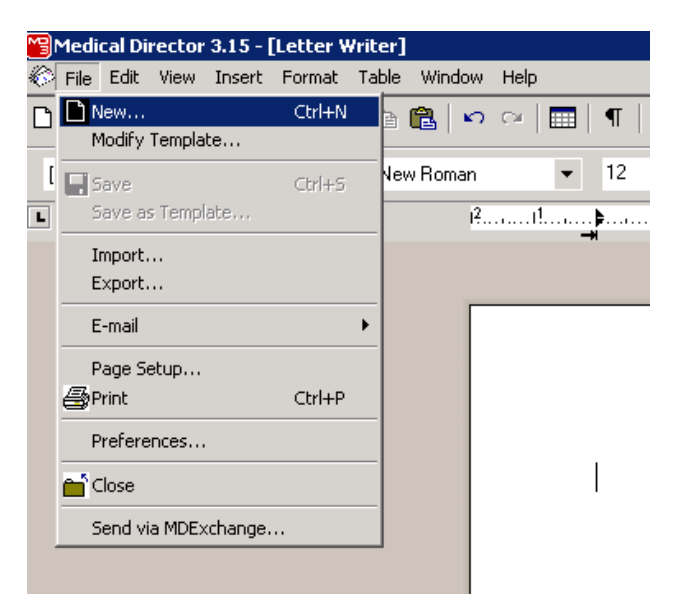

5) Choose **Blank Template** then press **Ok**.

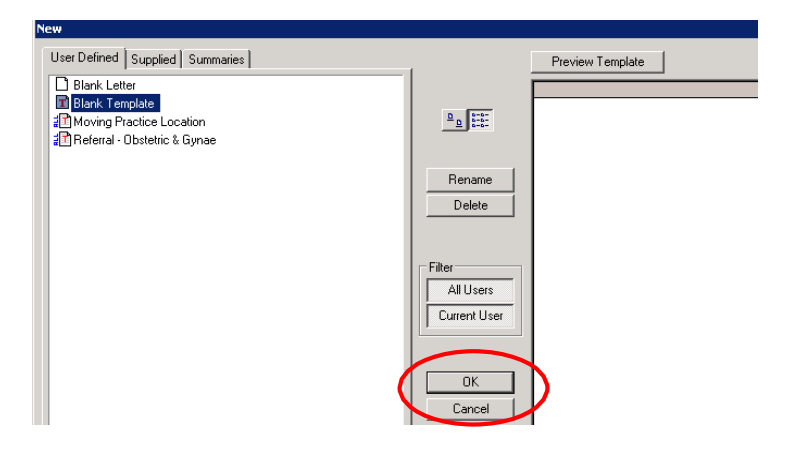

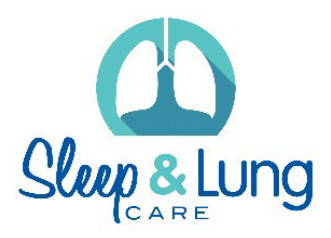

6) Go to File and select Import.

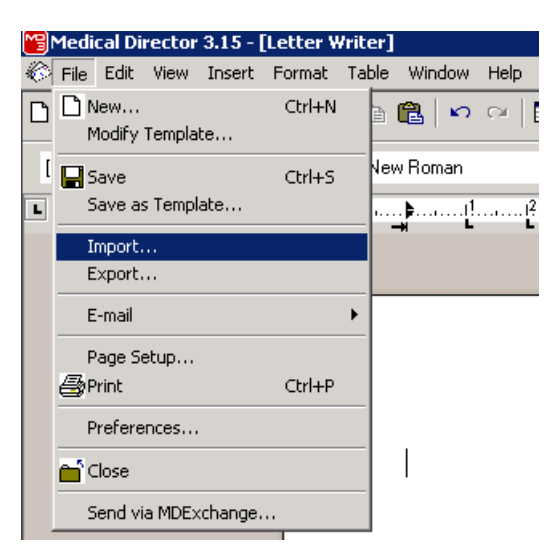

7) Locate the template from your desktop (or other location), **click** on the file and press **Open** (The template will display with the inbuilt fields)

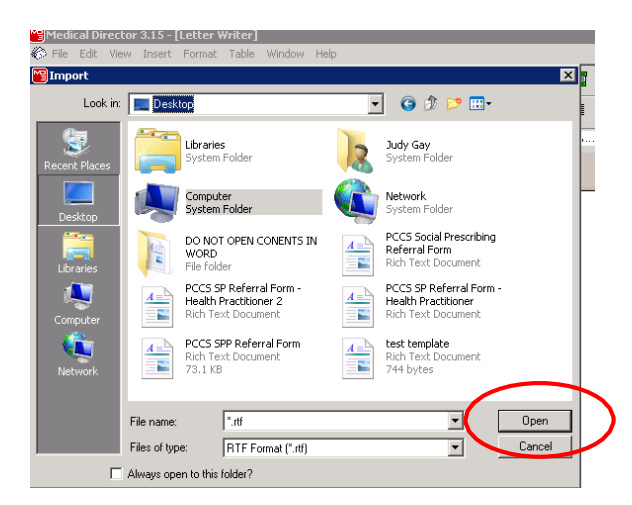

8) The template will now open in a new screen. Go to File and select Save as Template.

| File      | Edit View                                   |        |        |       |              |              |              |                    |           |                        |              |                     |                       |                | _  |
|-----------|---------------------------------------------|--------|--------|-------|--------------|--------------|--------------|--------------------|-----------|------------------------|--------------|---------------------|-----------------------|----------------|----|
| _         |                                             | Insert | Format | Table | Window       | Help         |              |                    |           |                        |              |                     |                       |                |    |
| ים ם<br>י | √ew<br>∕lodify Templa                       | te     | Ctrl+N | A     | <b>@</b>   🗠 | CH           | ∎   ¶        | <b>™</b> F         | 1         | 1                      | 00%          | •                   | ŧ                     |                |    |
| [ 🔒       | iave                                        |        | Ctrl+S |       |              |              | • 12         |                    | •         | В                      | 7 <u>U</u>   | F                   | Ξ                     | ∃              |    |
|           | Save as Templ                               | ate    |        |       |              | 1I           | ۹۱۹          |                    |           | 15                     |              | l?.                 |                       | l <sup>8</sup> | 19 |
| ]<br>E    | mport<br>Export                             |        |        |       | -            |              |              |                    | -         |                        | -            |                     |                       | -              |    |
| E         | E-mail                                      |        |        | +     |              |              |              |                    |           |                        |              |                     |                       |                |    |
|           | Page Setup<br>Print<br>Preferences<br>Close |        | Ctrl+P |       | PC(<br>Ref   | CSS<br>erral | ocia<br>Forr | <b>al P</b><br>m – | res<br>He | e <b>cri</b> l<br>alth | bing<br>1 Pr | g <b>Pi</b><br>acti | i <b>lo</b> 1<br>itio | :<br>nei       | r  |

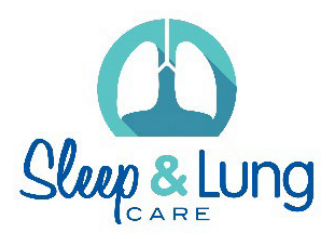

9) Type in the **Template Name** and click **Save**.

| Save                                                                            | ×                                        |
|---------------------------------------------------------------------------------|------------------------------------------|
| User Defined                                                                    | 1                                        |
| a Blank Template                                                                | Rename                                   |
| ẩĽ Letterhead<br>≇1 Moving Practice Location<br>≇1 Referral - Obstetric & Gynae | Delete                                   |
|                                                                                 | User Access<br>All Users<br>Current User |
| Template Name: Social Prescribing Referral Form                                 | Save                                     |

The template has now been imported into Medical Director.